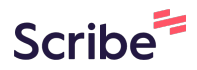

## EDvera TWC ETP Annual Student Data Report Submission Guide

| 1 Navigate to <u>TWC-ETI</u> | <u>25</u>     |                       |  |
|------------------------------|---------------|-----------------------|--|
|                              | S WORK ORCE   |                       |  |
|                              | Sign in       | 0                     |  |
|                              | Email address |                       |  |
|                              | Password      |                       |  |
|                              | Remember me   | Forgot your password? |  |
|                              | Sign in       |                       |  |
|                              | EDVe          | BY<br>Ta              |  |

2 Enter your login credentials here.

| SWORK FOR     |                       |
|---------------|-----------------------|
| Sign in       | 0                     |
| Email address |                       |
| Password      |                       |
| Remember me   | Forgot your password? |
| Sign in       |                       |
| POV           | VERED BY              |
| ED            | <b>v</b> era          |

**3** Access the Dashboard and select the Documents tab.

| TWC-ETPS Dashboard Documents Approvals  |                                                     |
|-----------------------------------------|-----------------------------------------------------|
| Testing Nursing School                  |                                                     |
| Dashboard                               |                                                     |
| Provider Information                    | Campus Information                                  |
| Campus ID                               | Campus Name                                         |
| Provider ID (TWC)<br>11182              | Address<br>117 East 12th street<br>Austin, TX 78653 |
| Provider Name                           | County                                              |
| Testing Nursing School Provider Website | Accessible to Public Transit<br>Yes                 |
| Institution Type<br>Public              | Onsite Childcare<br>Yes                             |
| Regulatory Body<br>CSC                  | Campus Phone<br>5129999699                          |
| Regulatory ID                           | Campus Phone Ext                                    |
| Description of Provider                 | Campus Email<br>kawasaii.smith@twc.texas.           |
| Nurse Aide                              | WDA and Board Inform                                |
|                                         | Board (WDA)                                         |
|                                         | Board URL                                           |
|                                         | Financial Aid Contact                               |
|                                         |                                                     |

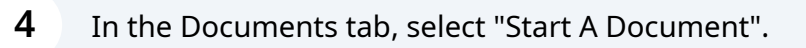

## **5** Select the "Annual Reporting" document.

| KawasaliTest ->                                 |                                                                                                    |  |  |  |  |  |  |
|-------------------------------------------------|----------------------------------------------------------------------------------------------------|--|--|--|--|--|--|
|                                                 | Switch Institutions v                                                                                            |  |  |  |  |  |  |
| In Prog                                         | gress Document Archive                                                                                           |  |  |  |  |  |  |
| <i>ħ~</i>                                       | ± v + Start, Document v                                                                                          |  |  |  |  |  |  |
| ≑ Status                                        | Annual Reporting<br>Initial Program Student Data Report                                                          |  |  |  |  |  |  |
| <b>your search criteria.</b><br>te a new search | Initial Training Provider Application<br>Program Details Form<br>Program Update Form<br>Provider Update Document |  |  |  |  |  |  |
|                                                 | No entries found                                                                                                 |  |  |  |  |  |  |
|                                                 | EDvera                                                                                                    |  |  |  |  |  |  |
|                                                 |                                                                                                    |  |  |  |  |  |  |
|                                                 |                                                                                                    |  |  |  |  |  |  |
|                                                 |                                                                                                    |  |  |  |  |  |  |

Confirm that the provider's name is correct and click "Continue."

6

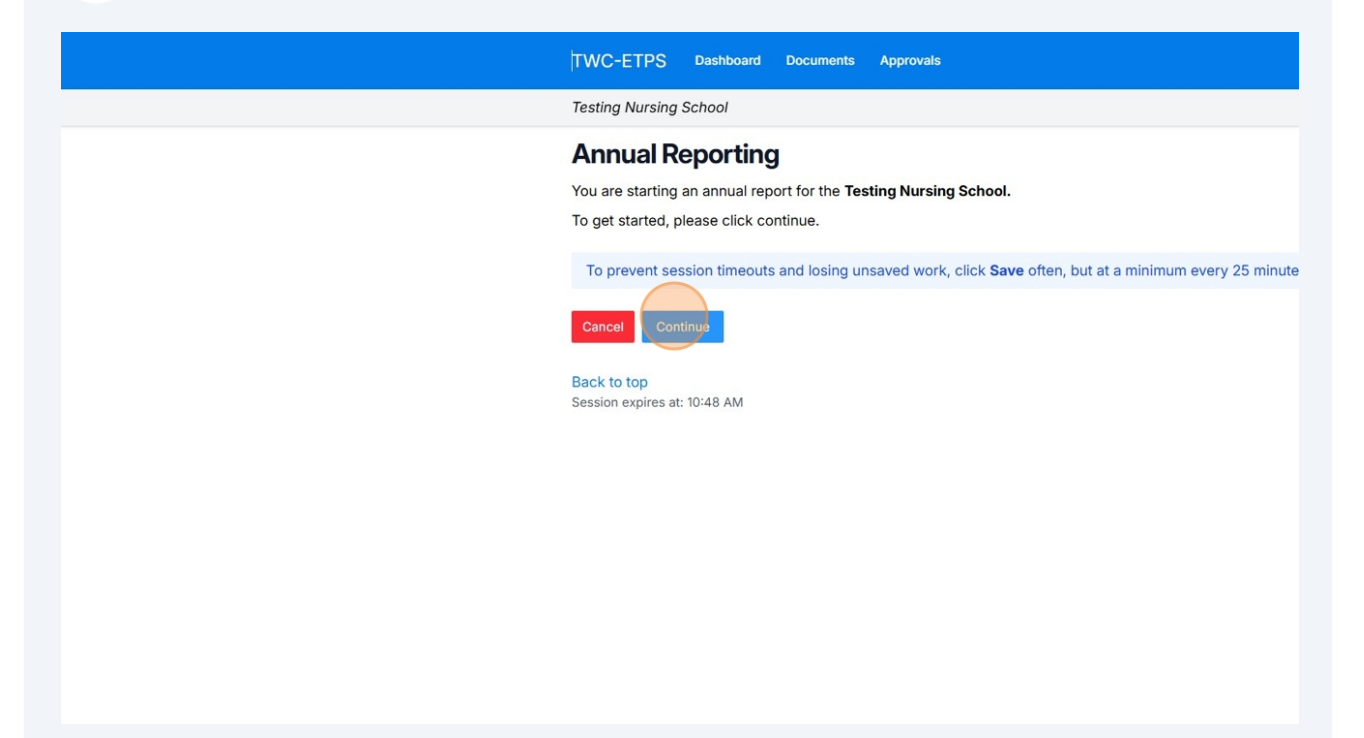

**7** Review the complete WIOA Acknowledgement.

| TWC-ETPS Dashboard Documents Approvals                                                                                                    |
|----------------------------------------------------------------------------------------------------|
| Testing Nursing School                                                                                                    |
| Annual Reporting                                                                                                    |
| Submission Review Comments O Status Unsubmitted History   1. WIDA Acknowledgement 2. Student Details   Provider Name   Testing Nursing School   Provider ID   11182   Campus Name |
| Campus ID                                                                                                    |
| 22104                                                                                                    |
| Workforce Innovation & Opportunity Act (WIOA) Acknowledgement                                                                                                    |
| The applicant acknowledges that certification as an eligible training provider is subject to, and require<br>eligibility requirements.                                            |

8

After thoroughly reviewing the WIOA Acknowledgement, please indicate your agreement by clicking the "I agree" option.

| TWC-ETPS Cashooard Cocuments Approvans                                                                                                    | Kawasairrest V                                                                                                    |
|----------------------------------------------------------------------------------------------------|----------------------------------------------------------------------------------------------------|
| Testing Nursing School                                                                                                    | Switch Institutions ~                                                                                                    |
| WIOA Section 188(a)(3): WIOA title I funds may not be spent on the employment or training of participants in sectarian activities.                                                                                                    |                                                                                                    |
| Further, the undersigned applicant certifies that it shall comply with the requirements of the U.S. Department of Health and Human Servi                                                                                                    | ices set forth in 45 CFR Chapters 80 and 84.                                                                                                    |
| Education Standards and Procedures: The undersigned applicant certifies that it shall comply with the provision outlined in WIOA Sectio<br>the following conditions are applicable to all programs under this title:Standards and procedures with respect to awarding academic or<br>under such chapter shall be consistent with the requirements of applicable State and local law, including regulation.                       | n 194(9)(B) Except as otherwise provided in this title [WIOA title I],<br>credit and certifying educational attainment in programs conducted                                        |
| Compliance with State Law: The applicant certifies that it shall comply with applicable State law, including legislation related to the licen:<br>including but not limited to Texas Education Code Chapter 132, related to Career Schools and Colleges.                                                                                                    | sure or regulation of providers of education and training services,                                                                                                    |
| Reporting Requirements: The undersigned applicant certifies that it shall comply with the provisions of WIOA Sec. 122, and the reporting<br>Commission.                                                                                                    | and procedural requirements issued by the Texas Workforce                                                                                                    |
| Where the prospective recipient of federal assistance funds is unable to certify any of the statements in this certification, such prospect                                                                                                    | ive recipient shall attach an explanation to this certification.                                                                                                    |
| The undersigned authorized representative of the applicant herein certifies that the statements above pertaining to WIOA Requirements<br>Lobbying; Nondiscrimination; Education Standards and Procedures; Compliance with State Law; and Reporting Requirements are true an<br>representative acknowledges that this information applies to any and all applications for initial and continued eligibility submitted.            | Related to Debarment and Suspension, Drug-Free Workplace and<br>nd correct as of the date of submission. The authorized                                                             |
| In addition, the authorized representative acknowledges that the Boards are statutorily charged with the function of oversight responsible<br>programs of services through the system, and ensuring that such programs meet the needs of local employers and training participants<br>quality and integrity of training services by providers, and the provider's compliance with all assurances herein. Violations of any terms | lilities including ensuring continuous improvement of eligible<br>. In this capacity, the Boards have oversight authority over the<br>of this agreement may lead to further action. |
| Submission of this document authorizes the Agency to accept and use all information submitted to the Agency by the applicant through<br>representative acknowledges that any information submitted will be attributed to the applicant and the applicant will be responsible and<br>participants in reliance on that information.                                                                                                | the Eligible Training Provider System. Further, the authorized<br>liable for any action taken by the Agency, Board(s) or training                                                   |
| I understand.                                                                                                    |                                                                                                    |
| Save and Exit Save Save and Proceed to Next Section                                                                                                    |                                                                                                    |
| Back to too                                                                                                    | POWERED BY                                                                                                    |
|                                                                                                    | /                                                                                                    |

**9** Once you have clicked "I Agree", select the "Save and Proceed to Next Selection" option to confirm the program details.

Reporting Requirements: The undersigned applicant certifies that it shall comply with the provisions of WIOA Sec. 122, and the reporting Commission.

Where the prospective recipient of federal assistance funds is unable to certify any of the statements in this certification, such prospecti

The undersigned authorized representative of the applicant herein certifies that the statements above pertaining to WIOA Requirements Lobbying; Nondiscrimination; Education Standards and Procedures; Compliance with State Law; and Reporting Requirements are true ar representative acknowledges that this information applies to any and all applications for initial and continued eligibility submitted.

In addition, the authorized representative acknowledges that the Boards are statutorily charged with the function of oversight responsibility programs of services through the system, and ensuring that such programs meet the needs of local employers and training participants. quality and integrity of training services by providers, and the provider's compliance with all assurances herein. Violations of any terms c

Submission of this document authorizes the Agency to accept and use all information submitted to the Agency by the applicant through representative acknowledges that any information submitted will be attributed to the applicant and the applicant will be responsible and participants in reliance on that information.

| I understand.      |            |                                  |  |  |
|--------------------|------------|----------------------------------|--|--|
| I agree            |            |                                  |  |  |
|                    |            |                                  |  |  |
| Save and Exit      | Save       | Save and Proceed to Next Section |  |  |
|                    |            |                                  |  |  |
| Back to top        |            |                                  |  |  |
| Session expires at | : 10:48 AN | 1                                |  |  |
|                    |            |                                  |  |  |

10

On the 'Student Details' tab, verify the program information. Specifically, note the Program Name, Provider, Campus, and Program ID, as you will need this information later.

| Testing Nursing School                                                                                                    | Switch Institutions ~                          |
|----------------------------------------------------------------------------------------------------|------------------------------------------------|
| Document submission saved.                                                                                                    | ٥                                              |
| Annual Reporting                                                                                                    | 🕀 Print                                        |
| Submission Review Comments O Status Unsubmitted History                                                                                                    |                                                |
| 1. WIOA Acknowledgement 2. Student Details                                                                                                    |                                                |
| Provider Name                                                                                                    |                                                |
| Testing Nursing School                                                                                                    |                                                |
| Provider ID                                                                                                    |                                                |
| 11182                                                                                                    |                                                |
| Campus Name                                                                                                    |                                                |
|                                                                                                    |                                                |
| Campus ID                                                                                                    |                                                |
| 22104                                                                                                    |                                                |
| Data is required for all students who were served in eligible programs from July 1, 2023 to June 30, 2025.                                                                                                    |                                                |
| Instructions: You are reporting details for all students who were served by your eligible programs from 7/1/23 to 6/30/25.                                                                                                    |                                                |
| You will find a section below for each of your approved programs. Please download the Student Details template and fill it out with your student details. Yo<br>Details template for each of your approved programs and upload them in the respective program section(s) below. | ou are required to fill out a separate Student |
| Deservent ID (THIO): 49/607                                                                                                    |                                                |
| Use the Annual Student Data Report Template to enter the student details for the program listed above only.                                                                                                    |                                                |
| ▲ Drop file(s) here or browse                                                                                                    |                                                |
|                                                                                                    |                                                |
| Save and Exit Save Submit                                                                                                    |                                                |
|                                                                                                    |                                                |
| Back to top<br>Session expires at: 11:59 AM                                                                                                    |                                                |
|                                                                                                    | EDverd                                         |

11 Click "Annual Student Data Report Template" to download a copy of the file.

| Provider ID                                                                                                    |
|----------------------------------------------------------------------------------------------------|
| 11182                                                                                                    |
| Campus Name                                                                                                    |
|                                                                                                    |
| Campus ID                                                                                                    |
| 22104                                                                                                    |
| Data is required for all students who were served in eligible programs from July 1, 2023 to June 30, 2025.                                                                                                    |
| Instructions: You are reporting details for all students who were served by your eligible programs from 7/1/23 to 6/30/25.                                                                                                    |
| You will find a section below for each of your approved programs. Please download the Student Details template and fill it out with yo<br>Details template for each of your approved programs and upload them in the respective program section(s) below. |
| Program ID (TWC): 124567 Program Name: Nurse Aide                                                                                                    |
| Use the Annual Student Data Report Template to enter the student details for the program listed above only.                                                                                                    |
| Drop file(s) here or browse                                                                                                    |
|                                                                                                    |
| Save and Exit Save Submit                                                                                                    |
|                                                                                                    |
| Back to top                                                                                                    |
| Session expires at: 12:04 PM                                                                                                    |
|                                                                                                    |

## **12** To avoid losing your work, click 'Save As' before entering student details. You can name the file after the program you're working on.

| € Close                                      | Info                                                                                                    | >> Search for                                                                                                    |  |  |  |  |  |  |
|----------------------------------------------|----------------------------------------------------------------------------------------------------|----------------------------------------------------------------------------------------------------|--|--|--|--|--|--|
| Info<br>Save As                              | Protect Workbook<br>Always open read-only to prevent accidental changes by asking readers to opt-in to<br>editing. | Wrap                                                                                                    |  |  |  |  |  |  |
| Print<br>Share<br>Export<br>Options<br>About | Reset Changes Pane<br>Clear the history of changes displayed in the Changes pane.                                  | J     K     L     M     N     R     S       First<br>Attendancia<br>Date     Program Etho<br>Date     Exit Typ     Credential<br>Received Name     Date     Credential<br>credential<br>Issued     Date |  |  |  |  |  |  |
|                                              |                                                                                                    |                                                                                                    |  |  |  |  |  |  |
|                                              |                                                                                                    |                                                                                                    |  |  |  |  |  |  |
|                                              |                                                                                                    |                                                                                                    |  |  |  |  |  |  |
|                                              |                                                                                                    |                                                                                                    |  |  |  |  |  |  |

Begin entering program and student data. For each entry, use the Provider ID, Campus ID, Program ID, and Program Name you recorded on the previous page. Enter these values into columns B, C, D, and E, respectively. If you don't have the ETP Program/ID Code for column "F", reach out to your board contact or the help desk and we will provide that number for to you. (etp.helpdesk@twc.texas.gov)

|          | Annual                | Student Da | ta Report Tem          | plate (4.30.25) - View               | -only ~     |                                     |                    |                           |                                          |             |                          |                             |                            |                 |
|----------|-----------------------|------------|------------------------|--------------------------------------|-------------|-------------------------------------|--------------------|---------------------------|------------------------------------------|-------------|--------------------------|-----------------------------|----------------------------|-----------------|
| le       | Home                  | Insert     | Share Page             | Layout Formulas                      | Data Rev    | view View                           | Help Draw          |                           |                                          |             |                          |                             |                            |                 |
| 2~       | Ûv                    | <b>P</b>   | ~                      | ✓ 12 ∨ A <sup>^</sup> A <sup>∨</sup> | B⊥⊔         | ab <u>D</u> A                       | v 💁 v 🔺 v          | A <sup>a</sup>   ≡ ~ ⇒ Wr | ap 🖪 Merg                                | e 🗸 🛛 Gener | al                       | \$€ ~ .0₀                   | .ºg   🚍 c                  | onditional Form |
|          |                       | ~) [× ~    | f <sub>X</sub> ETP Pro | gram Code/ID                         |             |                                     |                    |                           |                                          |             |                          |                             |                            |                 |
| 4        | В                     | С          | D                      | E                                    | F           | G                                   | н                  | 1                         | J                                        | К           | L                        | м                           | N                          | R               |
| 1        | Provider ()<br>(TV(C) | Campus 🗸   | Program I              | Program Name 🕑                       | ETP Program | Student's<br>Social Secur<br>Number | Student Last Nam 🛩 | Student First Nam ≚       | First<br>Attendanc <mark></mark><br>Date | Program E   | Exit Typ <mark></mark> 🗠 | Credential<br>Received Name | Date<br>Credenti<br>Issued |                 |
| 9        |                       |            |                        |                                      |             |                                     |                    |                           |                                          |             |                          |                             |                            |                 |
| 0        |                       |            |                        |                                      |             |                                     |                    | -                         |                                          |             |                          |                             |                            |                 |
| 1        |                       |            |                        |                                      |             |                                     |                    | 8                         | -                                        |             | -                        |                             |                            |                 |
| 2        |                       |            |                        |                                      |             |                                     |                    |                           |                                          |             |                          |                             |                            |                 |
|          |                       |            |                        |                                      |             |                                     |                    |                           |                                          |             |                          |                             |                            | •               |
| 5        |                       |            |                        |                                      |             |                                     |                    |                           |                                          |             |                          |                             |                            |                 |
| 6        |                       | · · · · ·  |                        |                                      |             |                                     |                    |                           |                                          |             |                          |                             |                            |                 |
| 7        |                       |            |                        |                                      |             |                                     |                    |                           |                                          |             |                          |                             |                            | 1               |
| 8        |                       |            |                        |                                      |             |                                     |                    |                           |                                          |             |                          |                             |                            | 1               |
| 9        |                       |            |                        |                                      |             |                                     |                    |                           |                                          |             |                          |                             |                            | 1               |
|          |                       |            |                        |                                      |             |                                     |                    |                           |                                          |             |                          |                             |                            |                 |
| 1        |                       |            |                        |                                      |             |                                     |                    |                           |                                          |             |                          |                             |                            |                 |
| 2        |                       |            |                        |                                      |             |                                     |                    |                           |                                          |             |                          |                             |                            |                 |
| 3        |                       |            |                        |                                      |             |                                     |                    |                           |                                          |             |                          |                             |                            | -               |
| 4        |                       |            |                        |                                      |             |                                     |                    |                           |                                          |             |                          |                             |                            |                 |
| 5        |                       |            |                        |                                      |             |                                     |                    |                           |                                          |             |                          |                             |                            | -               |
|          |                       |            |                        |                                      |             |                                     |                    |                           |                                          |             |                          |                             |                            | •               |
| <u>_</u> |                       |            |                        |                                      |             |                                     |                    |                           |                                          |             |                          |                             |                            |                 |
|          |                       |            |                        |                                      |             |                                     |                    |                           |                                          |             |                          |                             |                            | •               |
| 0        |                       |            |                        |                                      |             |                                     |                    |                           |                                          |             |                          |                             |                            | 1               |
| 1        |                       |            |                        |                                      |             |                                     |                    |                           |                                          |             |                          |                             |                            | 1               |

14 Once all student details have been entered, save your excel file and upload it using the link attached to each respective program. You must do this for each program you are reporting for.

| ovider ID                                                                                                    |                                                                                                    |
|----------------------------------------------------------------------------------------------------|----------------------------------------------------------------------------------------------------|
| 1182                                                                                                    |                                                                                                    |
| impus Name                                                                                                    |                                                                                                    |
|                                                                                                    |                                                                                                    |
| impus ID                                                                                                    |                                                                                                    |
| 22104                                                                                                    |                                                                                                    |
| ata is required for all students who were served in eligible programs from                                                                                                    | July 1, 2023 to June 30, 2025.                                                                                                    |
| structions: You are reporting details for all students who were served by your eligibl                                                                                                    | e programs from 7/1/23 to 6/30/25.                                                                                                    |
| ou will find a section below for each of your approved programs. Please download the stails template for each of your approved programs and upload them in the respective section of your approved programs and upload them in the respective section. | e Student Details template and fill it out with your student details. You are required to fill out a separa<br>re program section(s) below. |
| ogram ID (TWC): 124567                                                                                                    | Program Name: Nurse Aide                                                                                                    |
| se the Annual Student Data Report Template to enter the student details for the progr                                                                                                    | ram listed above only.                                                                                                    |
|                                                                                                    | 2 Drop file(s) here or browse                                                                                                    |
| SDR_Nurse Aide.xlsx Created 06/27/2025 11:52AM                                                                                                    |                                                                                                    |
| Save and Exit Save Submit                                                                                                    |                                                                                                    |
|                                                                                                    |                                                                                                    |
| ack to top<br>ssion expires at: 12:04 PM                                                                                                    | E                                                                                                    |

**15** Once all program data has been entered and the file has been uploaded to EDvera, click the "Submit" button.

| Provider ID                                                                                                    |                                                                                                    |
|----------------------------------------------------------------------------------------------------|----------------------------------------------------------------------------------------------------|
| 11182                                                                                                    |                                                                                                    |
| Campus Name                                                                                                    |                                                                                                    |
|                                                                                                    |                                                                                                    |
| Campus ID                                                                                                    |                                                                                                    |
| 22104                                                                                                    |                                                                                                    |
| Data is required for all students who were served in eligible programs from                                                                                                    | July 1, 2023 to June 30, 2025.                                                                                                    |
| Instructions: You are reporting details for all students who were served by your eligib                                                                                                    | ble programs from 7/1/23 to 6/30/25.                                                                                                    |
| You will find a section below for each of your approved programs. Please download the Details template for each of your approved programs and upload them in the respection of the section of the section | he Student Details template and fill it of ve program section(s) below.                                                                                                    |
| Program ID (TWC): 124567                                                                                                    | Program Name: N                                                                                                    |
| Use the Annual Student Data Report Template to enter the student details for the prog                                                                                                    | gram listed above only.                                                                                                    |
|                                                                                                    | Drop file(s) here or browse                                                                                                    |
| 😳 🗋 😉 SDR_Nurse Aide.xlsx Created 06/27/2025 11:52AM 📋                                                                                                    |                                                                                                    |
| Save and Exit Save                                                                                                    |                                                                                                    |
| Back to top<br>Session expires at: 12:04 PM                                                                                                    |                                                                                                    |
|                                                                                                    | Provider ID  11182  Campus Name  Campus Name  22104  Data is required for all students who were served in eligible programs from Instructions: You are reporting details for all students who were served by your eligit You will find a section below for each of your approved programs. Please download ti Details template for each of your approved programs and upload them in the respectiv Program ID (TWC): 124567 Use the Annual Student Data Report Template to enter the student details for the program Save and Exit Save Submit Back to top Session expires at: 12:04 PM |

16 After you have submitted the report, you will get a confirmation at the top of the page letting you know that the "Document has been submitted."

| TWC-ETPS Dashboard Documents Approvals                        |
|---------------------------------------------------------------|
| Testing Nursing School                                        |
| Document has been submitted.                                  |
| Annual Reporting                                              |
| Submission Review Comments 0 Status Pending Review History    |
| 1. WIOA Acknowledgement 2. Student Details                    |
| Provider Name                                                 |
| Testing Nursing School                                        |
| Provider ID                                                   |
| 11182                                                         |
| Campus Name                                                   |
|                                                               |
|                                                               |
| Workforce Innovation & Opportunity Act (WIOA) Acknowledgement |
|                                                               |

**17** To verify that your report has been submitted, click "Documents".

| TWC-ETPS Dashboard Documents Approvals                                                                                                    |
|----------------------------------------------------------------------------------------------------|
| Testing Nursing School                                                                                                    |
| Annual Reporting                                                                                                    |
| Submission Review Comments 0 Status Pending Review History                                                                                                    |
| 1. WIOA Acknowledgement 2. Student Details                                                                                                    |
| Provider Name                                                                                                    |
| Testing Nursing School                                                                                                    |
| Provider ID                                                                                                    |
| 11182                                                                                                    |
| Campus Name                                                                                                    |
| Campus ID                                                                                                    |
| 22104                                                                                                    |
| Data is required for all students who were served in eligible programs from July 1, 2023 to June 30, 2025.                                                                                                    |
| Instructions: You are reporting details for all students who were served by your eligible programs from 7/1/23 to 6/30/25.                                                                                                    |
| You will find a section below for each of your approved programs. Please download the Student Details template and fill it out v<br>Details template for each of your approved programs and uplead them in the respective program section(s) below |

| <b>TO</b> The Annual Report submission should show a status of Pending Rev |
|----------------------------------------------------------------------------|
|----------------------------------------------------------------------------|

|                   | KawasaliTest ~                                 |
|-------------------|------------------------------------------------|
|                   | Switch Institutions ~                          |
|                   | In Progress Document Archive                   |
|                   | ∳  ↓     ★  ↓     Start Document  ↓            |
|                   | ⇒ Status                                       |
| hool (2025-06-27) | Pending Review                                 |
|                   | Displaying 1 document/submission/blank request |
|                   | EDvera                                         |
|                   |                                                |
|                   |                                                |
|                   |                                                |